## 使用Canon PRINT Inkjet/SELPHY應用程式設定Google Cloud Print步驟 How to setup Google Cloud Print by Canon PRINT Inkjet/SELPHY app

確定應用程式中已註冊印表機,點擊印表機圖示
Confirm the printer already registered and tap the printer icon in app

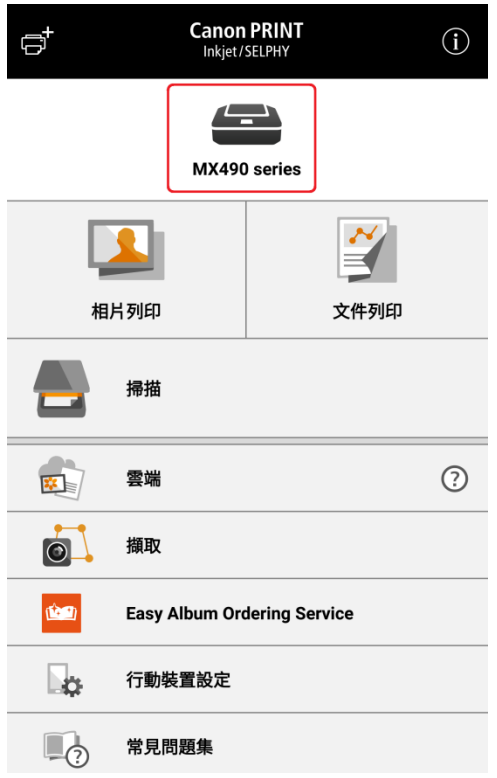

2. 點選「印表機資訊」

Select "Printer Information"

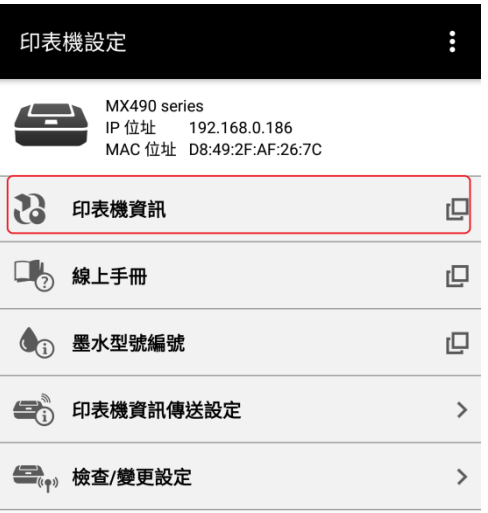

3. 如不確定登入印表機使用者名稱或密碼可先點擊及參閱「線上手冊」,確定後根據指示點擊「開啟」 If you are not sure the login username and password, please refer to the"Online Manual". Tap "Open" afterward.

| 印表機設定                                                           | 000 |
|-----------------------------------------------------------------|-----|
| MX490 series<br>IP 位址 192.168.0.186<br>MAC 位址 D8:49:2F:AF:26:7C |     |
| 20 印表機資訊                                                        | Q   |
| □ · · · · · · · · · · · · · · · · · · ·                         |     |
| 線上手冊                                                            | ) > |
| <b>王</b> 取消 開啟                                                  | >   |
|                                                                 |     |

4. 在步驟 3 點擊「開啟」後會自動打開流動裝置瀏覽器及進入印表機遠端控制台,點選「Google Cloud Print設定」

Browser will auto pop up and access to remote UI after tap "Open" in procedure 3. Select "Google Cloud Print Setup"

| 功能表                        |
|----------------------------|
| 印表機狀態                      |
| 實用程式                       |
| AirPrint設定                 |
| Google Cloud Print設定       |
| IJ Cloud Printing Center設定 |
| 安全                         |
| 韌體更新                       |
| 手冊(線上) 👘                   |
|                            |
|                            |
|                            |

5. 點選「註冊Google Cloud Print」 Select "Register with Google Cloud Print"

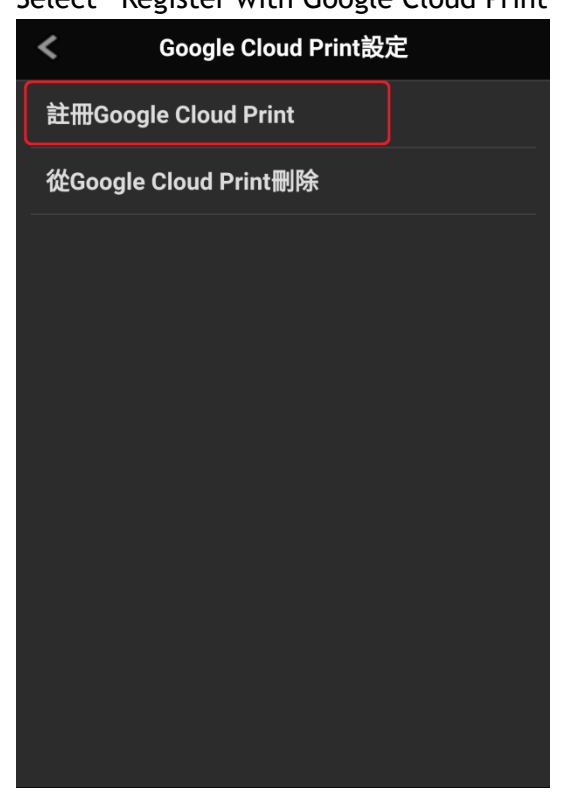

6. 點擊「是」 Tap "Yes"

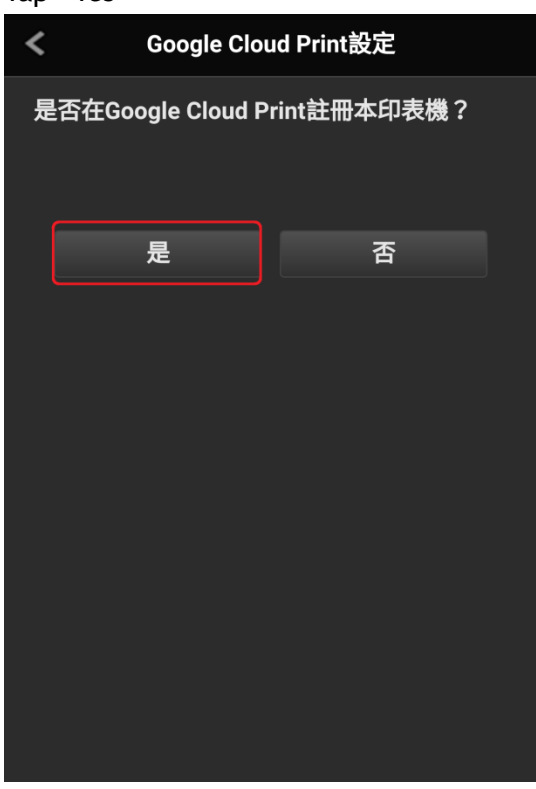

登入Google賬戶及確認註冊印表機,註冊完成
Login to Google account and confirm register printer, register finished